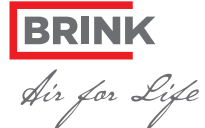

# **Brink Air Control**

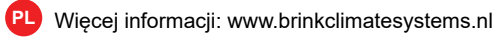

(IT) Per ulteriori informazioni: www.brinkclimatesystems.nl

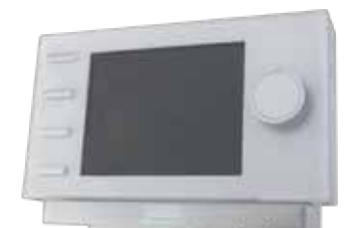

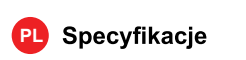

Napięcie: eBus 15-24V Pobor mocy: max. 3W Ochrony: Gniazdka sieciowego IP30 Tworzenie kopii zapasowych: > 48 U. Temp. otoczenia.: 0..50°C Temp. przechowywania: -20..+60°C

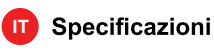

Tensione: eBus 15-24V Potenza: max. 3W Protezione: Presa a muro IP30 Riserva di carica: > 48 orario Temp. ambiente: 0..50°C Temp. di stoccaggio: -20..+60°C

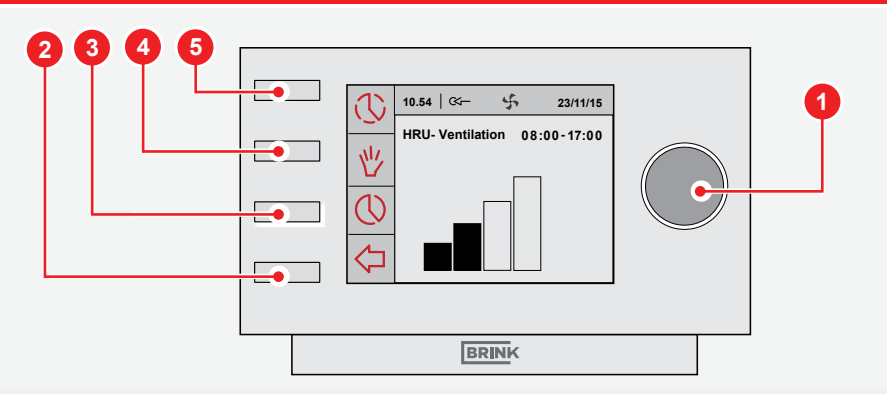

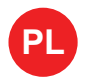

- Ustalenie programu tygodnia (P1, P2 lub P3)
- prz**łylaisik**inijowrotu (2) tyle razy aby pojawił się na wyświetlaczu komunikat "Home
- prz**tylaisk**in(β) aby otworzyć "Program Zegar."

Mając do wyboru : P1, P2 lub P3.

- (P1: pjecteram dnia dotyczący każdego dnia tygodnia) prodynamy, pierwszy dotyczy dni w ciągu tygodnia od ponie-(P2: działku do piątku, drugi dni weekendu soboty - niedzieli)
- (P3: siædgramów dnia, dla każdego dnia osobny program)
- UWAGA! Poniżeimieszczono opis instalacji programu dnia P1. Uprzejmie prosimy najpierw o dokładne zapoznanie się z instrukcją ustalania programów. Pierwsze ustalenia proszę potraktować jako próbne, w taki sam sposób postępować przy ustalaniu P2 lub P3.
- "PWybjedzień " obracając pokrętło programatora (1) przykaiská(tj) aby otworzyć "P1 tydzień"

Majac do wyboru Okres 1, Okres 2, Okres 3, Okres 4, Okres 5, Okres 6. Każdy Okres jest częścią dnia w którym tryb wentylacji możne zostać ustalony.

Ustalenie programu dla "Okresu 1":

- "Ołkłydsieli zobracając pokrętło programatora (1) przykaiskian (ij ) aby otworzyć "Okres 1"
- "Człastanztu" Naciśnij przyciski (1) aby otworzyć
- prz**tykaiste**r(j) aby otworzyć "Czas startu" czas **dilstud**ając pokrętłem, do wyboru zasięg czasu pomiędzy 3.00

a 2.59 godziny przMaiskir(il) aby potwierdzić wybrany czas

- Ustalenie trybu wentylacji dla "Okresu 1":
- "Tr**lybybient**ylacji" obracając pokrętło programatora (1) prz**łykaiskin(jl**) aby otworzyć "Tryb wentylacji"
- tryb westylacji dla Okresu 1 obracając pokrętło programatora (1)

prztykaiskin(ijl) aby otworzyć tryb wentylacji dla Okresu 1

Okresy 2 do 6 mogą zostać w taki sam sposób ustalone

### • Aktywacja programu P1, P2 lub P3

Gdy programy tygodnia P1, P2 lub P3 zostały ustalone możemy przejść do aktywacji programu:

- przMaisłś pipwrotu (2) tyle razy aby pojawił się ekran główny
- prz**tykaisk**ár(β) aby otworzyć "Menu programu zegara."
- "Aktyytazja programu" obracając pokrętło programatora (1)
- prztykaiskin(iji) aby otworzyć "Aktywacja programu" P1**WR/2bientz** P3 obracając pokrętło programatora (1)
- przWaiskir(ijl) aby aktywować program

Programy P1, P2 lub P3 zostały zaktywowane.

## • Czasowe unieważnienie programu

Program możne zostać czasowo unieważnionv. isłś pipwrotu (2) tyle razy aby pojawił się ekran główny prz

- prztykaiskin(β) aby otworzyć "tymczasow."
- pokr@lorócogramatora (1) aby czasowo ustalić tryb wentylacji

U góry wyświetlacza pojawi się czas na jaki tryb wentylacji został dopasowany, po upływie tego czasu program powróci do stanu pierwotnego.

### • Unieważnienie programu na dłuższy czas

Ustalony program zawsze możne zostać ręcznie skorygowany jeśli to tylko jest niezbędne, na przykład w przypadku wakacji:

- phagaišski jpowrotu (2) tyle razy aby pojawił się ekran główny
- ntaciśskij (4) tak aby pojawił się komunikat "Ręczny"
- pok) téc programatora (1) tak aby ustalić tryb wentylacji

Program możne zostać ręcznie unieważniony. Jeśli chcesz opuścić tryb reczny naciśnij przycisk powrotu (2).

#### Kontrola filtra

Kiedy na wyświetlaczu pojawi się komunikat "Filtr", filtr powinien zostać niezwłocznie wyczyszczony lub wymieniony. Wiejec informacji www. brinkclimatesystems.nl.

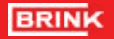